## O Formpipe.

Knowledgebase > AX 2012 > AX 2012 FAQs > Missing Labels After a Lasernet Connector Upgrade

## Missing Labels After a Lasernet Connector Upgrade

- 2022-10-19 - Comments (0) - AX 2012 FAQs

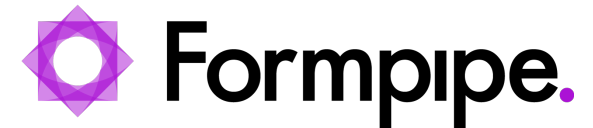

This article provides a solution for missing labels after upgrading Lasernet Connector for Microsoft Dynamics AX 2012.

## Resolution

1. Stop the AOS service(s).

2. Locate the LAC label files (axLAC\*.\*). These can generally be found in:

C:\Program Files\Microsoft Dynamics AX\60\Server\MicrosoftDynamicsAX\bin\Application\Appl\Standard

3. Delete all the files named axLACxxx.alx

| ← 🕞 🖓 🖓 🖓 🖓 🖓 🖓 🖓                          | ver\MicrosoftDynamicsAX\bin\Application\Appl\Standa | ard                | - 🚱      | Search Standard |
|--------------------------------------------|-----------------------------------------------------|--------------------|----------|-----------------|
| Organize 🔻 🗋 Open New folder               |                                                     |                    |          |                 |
| 🔶 Eavorites                                | Name *                                              | Date modified      | Туре     | Size            |
| E Desktop                                  | axGLSth.alc                                         | 9/6/2013 9:04 AM   | ALC File | 720 KB          |
| 🐌 Downloads                                | AxGL5th.ald                                         | 9/5/2013 3:28 PM   | ALD File | 3,038 KB        |
| 🔚 Recent Places                            | AxGL5th.ald.bak                                     | 9/3/2013 4:15 PM   | BAK File | 3,038 KB        |
|                                            | axGLSth.ali                                         | 9/6/2013 9:04 AM   | ALI File | 2,064 KB        |
| ↓ Lbraries Documents Music Pictures Videos | axGLSzh-hans.alc                                    | 9/6/2013 9:04 AM   | ALC File | 720 KB          |
|                                            | AxGLSzh-hans.ald                                    | 9/5/2013 3:28 PM   | ALD File | 2,628 KB        |
|                                            | AxGLSzh-hans.ald.bak                                | 9/3/2013 4:15 PM   | BAK File | 2,628 KB        |
|                                            | axGLSzh-hans.ali                                    | 9/6/2013 9:04 AM   | ALI File | 1,776 KB        |
|                                            | axLACda.alc                                         | 1/21/2014 10:43 AM | ALC File | 32 KB           |
| Computer                                   | AxLACda.ald                                         | 1/21/2014 10:40 AM | ALD File | 41 KB           |
| 🕌 Local Disk (C:)                          | 📄 axLACda.ali                                       | 1/21/2014 10:43 AM | ALI File | 80 KB           |
| 📬 Network                                  | axLACde.alc                                         | 1/21/2014 10:43 AM | ALC File | 32 KB           |
|                                            | AxLACde.ald                                         | 1/21/2014 10:40 AM | ALD File | 47 KB           |
|                                            | axLACde.ali                                         | 1/21/2014 10:43 AM | ALI File | 96 KB           |
|                                            | axLACen-gb.alc                                      | 1/21/2014 10:43 AM | ALC File | 32 KB           |
|                                            | AxLACen-gb.ald                                      | 1/21/2014 10:40 AM | ALD File | 39 KB           |
|                                            | 📄 axLACen-gb.ali                                    | 1/21/2014 10:43 AM | ALI File | 80 KB           |
|                                            | axLACen-us.alc                                      | 1/21/2014 10:42 AM | ALC File | 32 KB           |
|                                            | AxLACen-us.ald                                      | 1/21/2014 10:40 AM | ALD File | 39 KB           |
|                                            | axLACen-us.ali                                      | 1/21/2014 10:42 AM | ALI File | 80 KB           |
|                                            | axPDSar.alc                                         | 9/6/2013 9:01 AM   | ALC File | 48 KB           |

4. Start the AOS service(s) again.

## Additional information

If you are in doubt about having the latest label files, please contact your reseller.